## Skype

Letöltés

A Skype segítségével ingyenesen tudunk létrehozni beszélgetést 50 személyig, megosztható a képernyő, a videó mellett csevegés és fájlküldés funkció is támogatott. Emellett az órák rögzíthetőek is, a beszélgetések és a galéria pedig jól kereshető.

Az alkalmazást a következő címről tudjuk letölteni: <u>https://www.skype.com/hu/get-skype/</u>. A telepítéshez szükséges alkalmazás az ablak bal alsó sarkában jelenik meg a Chrome böngészőben és ezt kell futtatni, amikor a letöltés befejeződött.

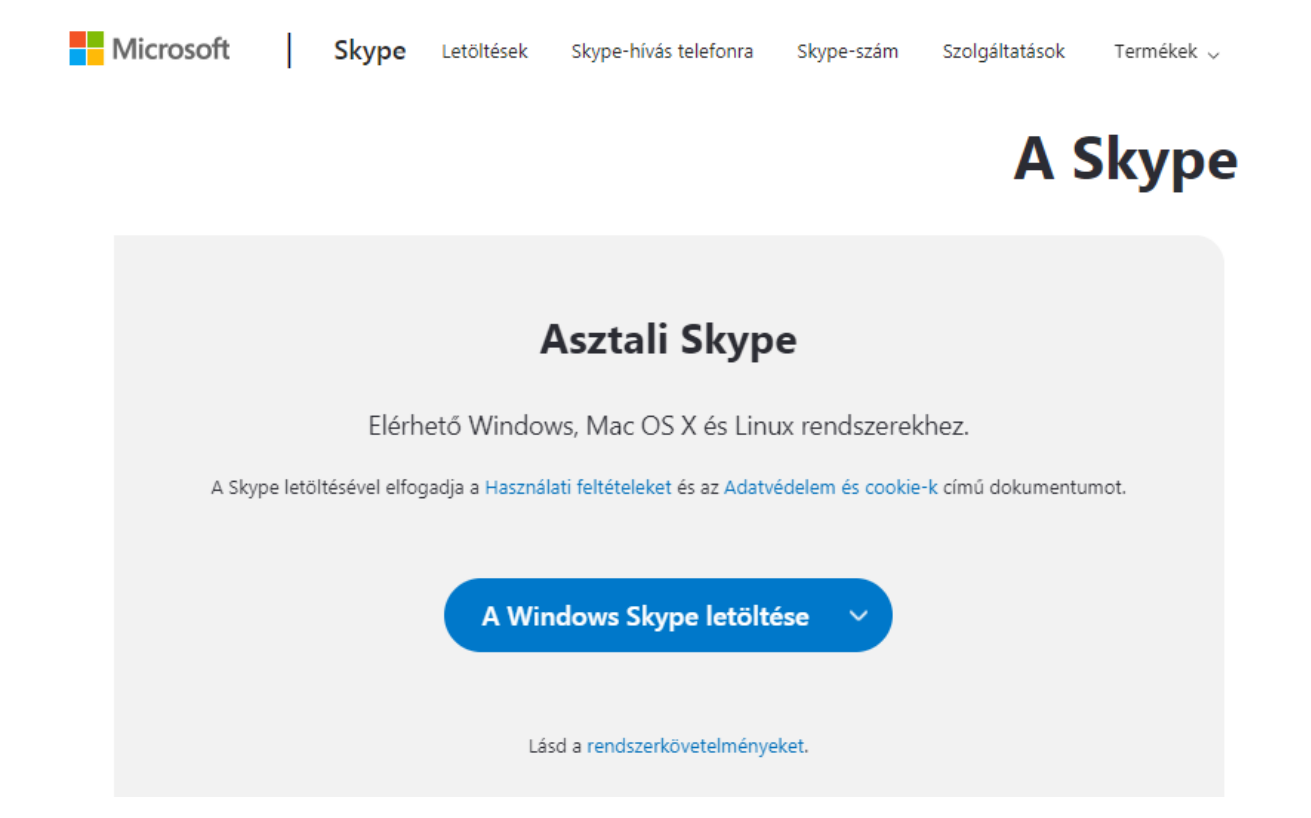

A telepítést a megjelenő ablakokból a Run, majd az Install opció kiválasztásával indítjuk el.

A telepítés befejeztével, ha nem rendelkezünk felhasználói fiókkal, létre kell hozni a profilunkat. Külön csavar az egészben, hogy a Skype a Microsoft tulajdonában van, így nem fogadja el a leggyakrabban használt gmail címeket. Így létre kell hozni egy Microsoft-os felhasználó fiókat, címet. Ezt a Not account? Create one! opcióval tudjuk megtenni.

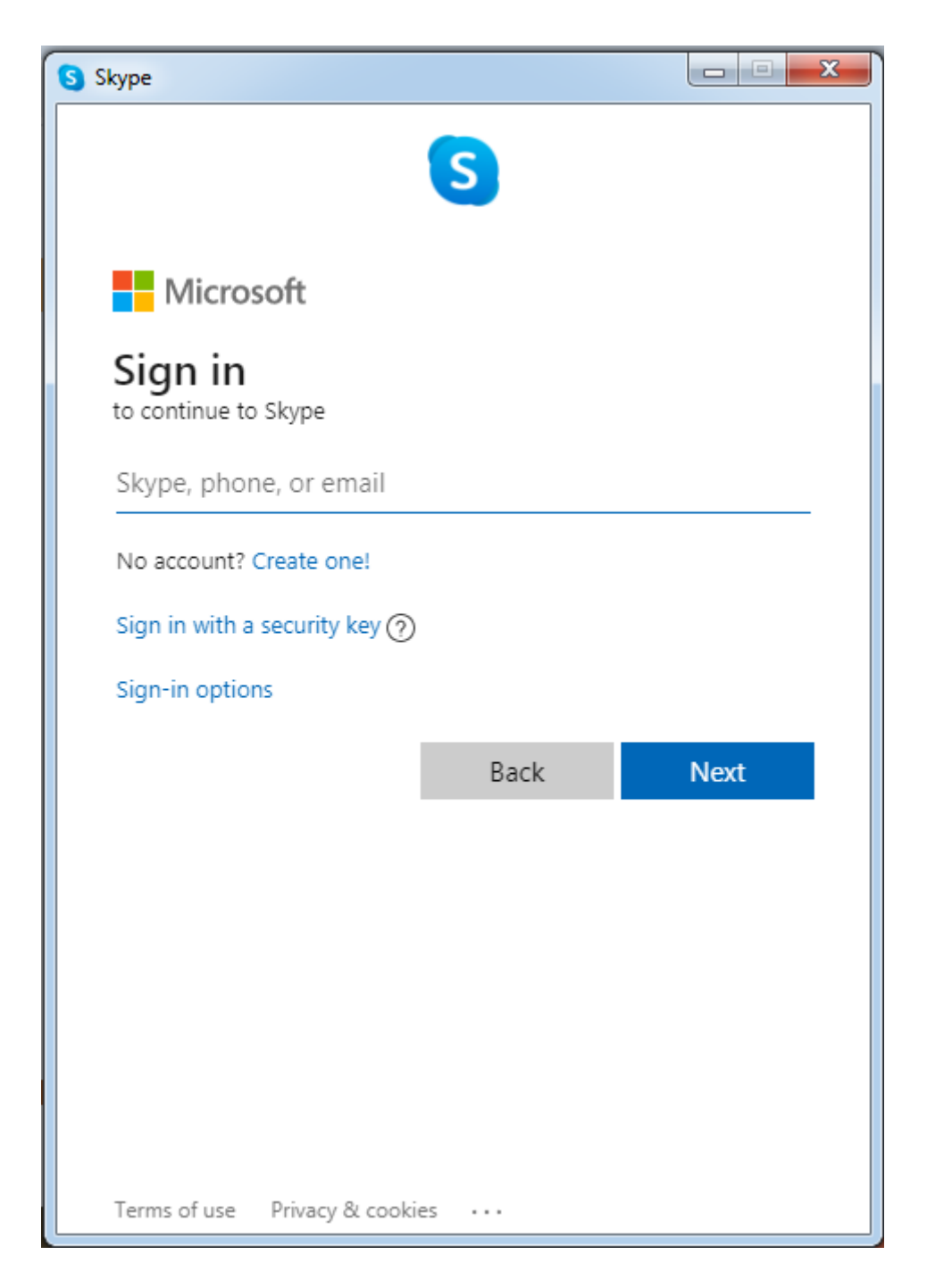

Ezt a folyamatot telefonszámunk beírásával kezdjük el. Ezután a vezeték- és keresztnevünk beírása következik. Az utolsó lépésben a rendszer egy ellenőrző kódot küld sms-ben, amelyet vissza kell gépelni a megadott mezőbe.

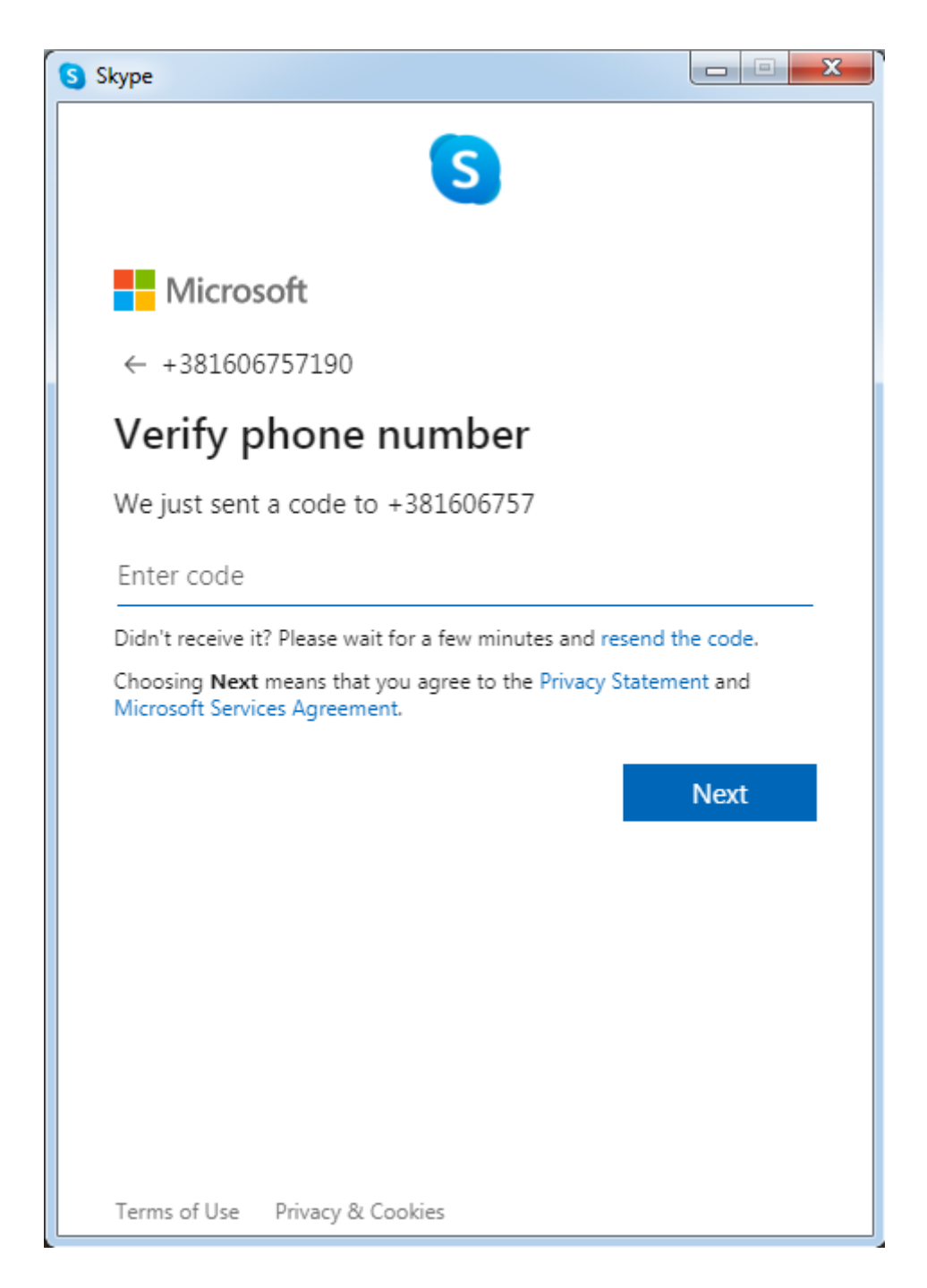

Ezután létrejön a profil és a profilképet tudunk feltölteni, majd a mikrofont és a webkamerát tudjuk tesztelni, akár próbahívás formájában. A Continue opcióval továbblépünk ezeken a lehetőségeken.

Első lépések

Első lépésben érdemes azokat a személyeket ismerősként felvenni, akikkel szeretnénk a csoportos hívást kezdeményezni. Ezt a név beírásával, majd a névre történő jobb kattintással és az Add contact opcióval tudjuk megtenni. A hozzáadott felhasználónak jóvá kell hagynia a folyamatot, el kell fogadnia az Accept

lehetőséggel. Amíg ez a visszaigazolás nem történt meg, az üzenetküldés sem lehetséges a két felhasználó között.

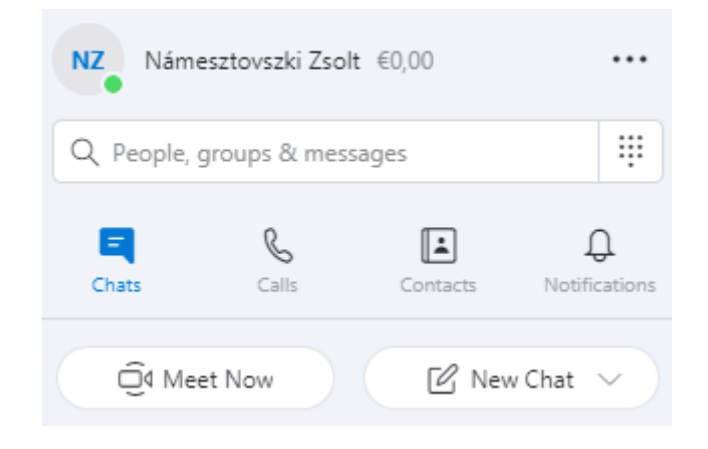

Csoportos hívás kezdeményezése

A csoportos hívást kezdeményezhetjük egy meglévő csoportból, amelyet a New Chat - New Group Chat opcióval érünk el.

| 🕑 New Chat |                          |
|------------|--------------------------|
| _          | New Group Chat           |
|            | New Chat                 |
|            | New Private Conversation |
|            | PH -                     |

A csoportnak itt tudunk nevet adni, sőt, a profilkép is meghatározható. Ajánlott egy-egy osztály felhasználóiból létrehozni ezt a csoportot. A létrejött csoportban lehetséges a csevegés, valamint a jobb felső sarokból kezdeményezhető a videó-vagy audiókonferencia indítása, valamint további emberek hozzáadása. A hívás indítása után a (Ring the Goup) a felhasználók a Join Call opcióval csatlakoznak.

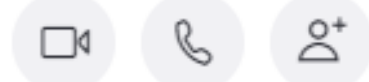

A másik lehetőség a csoportos hívás kezdeményezésére a Meet Now, amely létrehoz egy linket és ennek segítségével bárki csatlakozhat a közösséghez.

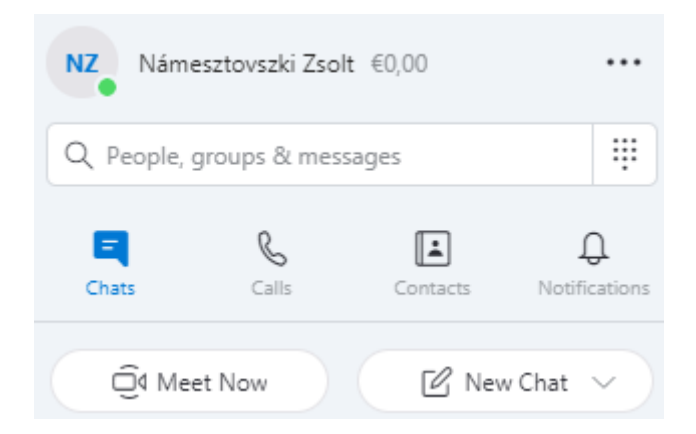

A létrehozott linket kell megosztani vagy elküldeni a célcsoportunknak és ők regisztrált felhasználóként vagy akár vendégként (a nevük beírásával) a böngészőből (ennél az opciónál nem szükséges telepíteni a Skype-ot) is csatlakozhatnak az előadásunkhoz. Az előadást a Start call gombbal indítjuk.

| Hello Námesztovszki!<br>Are you ready to Meet Now?                     |  |
|------------------------------------------------------------------------|--|
| Your call link has been generated.<br>Share the link to invite others. |  |
| join.skype.com/a8G32QCp9GFj                                            |  |
| Share invite $ \smallsetminus $                                        |  |
| 🗍 Start call                                                           |  |

Lehetőségek a konferencia ideje alatt

A videókonferencia közben megnyitható a csevegés opció az Open Conversation lehetőséggel.

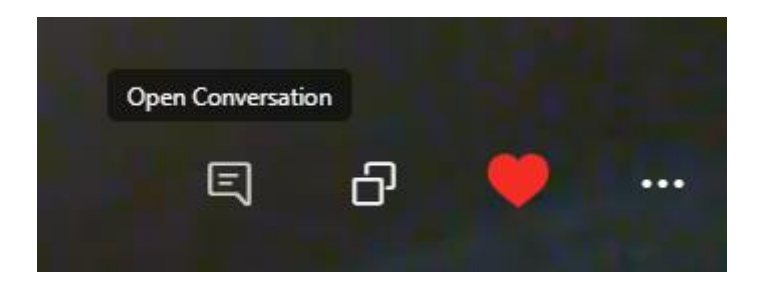

Képernyőmegosztás

Sok esetben szükség lehet a képernyőnk megosztására, amely segítségével prezentációt vagy előre elkészített digitális tananyagot tudunk megosztani a közösséggel. A Share screen opció után kiválasztható, hogy kívánunk-e hangot megosztani a számítógépünkről, valamint a Start sharing lehetőséggel indítjuk a folyamatot.

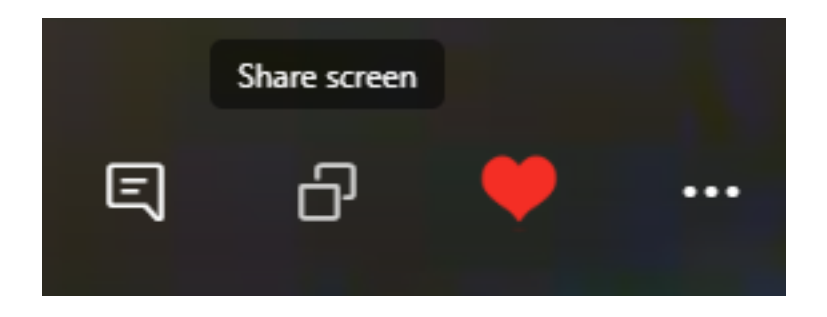

Ezután, amit a képernyőnkön megjelenítünk, teljes képernyőre hozunk, azt fogja látni a csoport is. A folyamat leállítható a Stop sharing lehetőséggel.

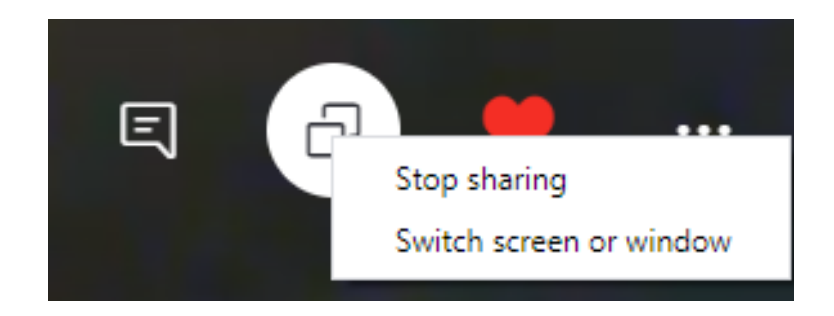

Videók rögzítése

Nagyon hasznos lehetőség lehet a videók rögzítése, amelyet a Start recording menüponttal indíthatunk el.

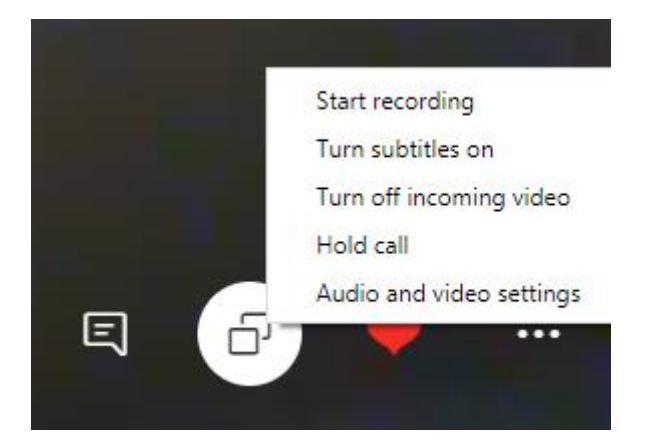

A rögzített videó/tanóra lehetőséget ad az órák visszanézésére is. A videók 30 napig érhetőek el a csoport felületén és a videó rögzítéséről minden résztvevő értesítést kap. A csoport felületéről, jobb gombbal kattintva, akár a le is tölthető a videó.

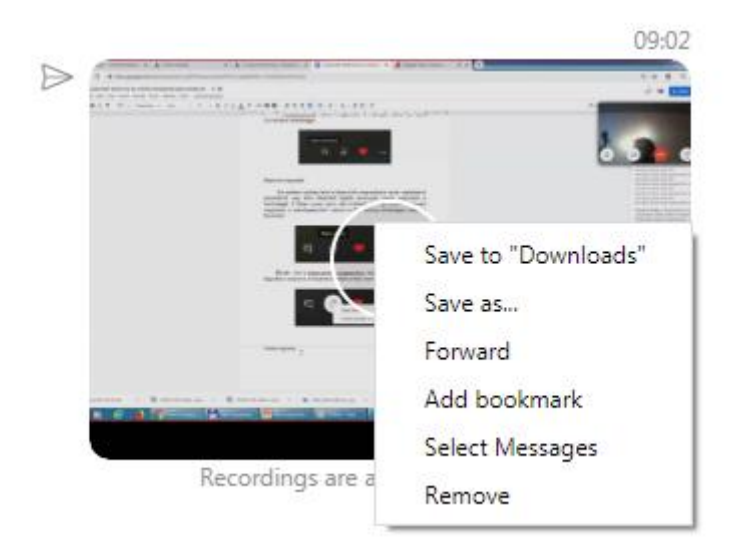

A rögzítés leállítását a Stop recording menüponttal kezdeményezhetjük.

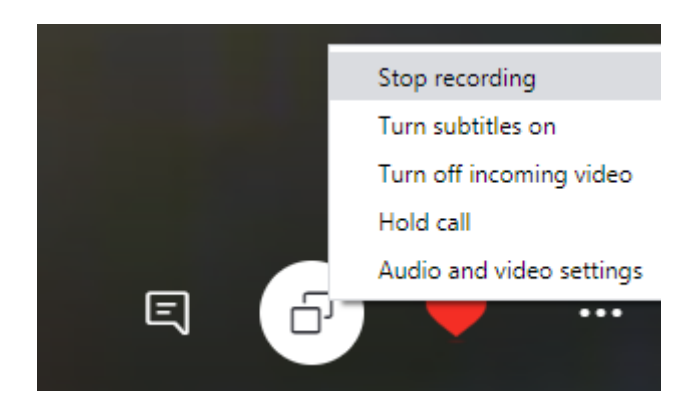

A létrehozott csoporton belül további lehetőségek vannak, amelyek segítségével szavazást indíthatunk, videóüzenetet küldhetünk vagy akár hívásokat időzíthetünk.

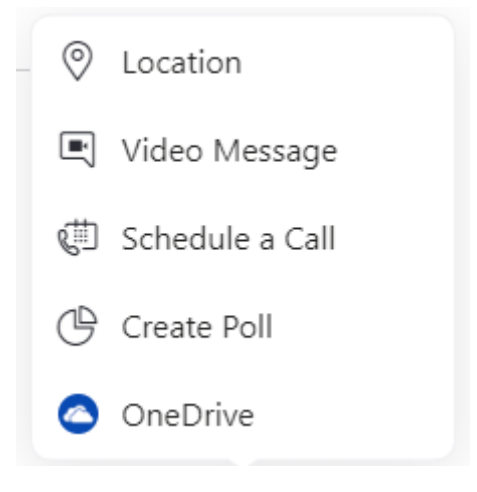